1 エルゼビア「ScienceDirect」のホームページにサインインし、右上のアカウント名を クリックする。

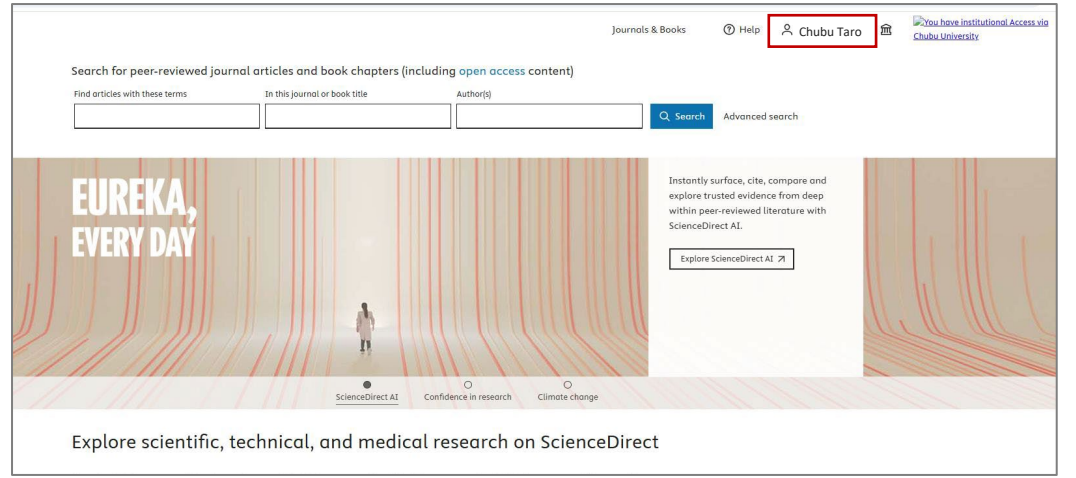

2 【My account】をクリックする。

| Journals | s & Books              | ⑦ Help                    | 오 Chubu Ta |   |
|----------|------------------------|---------------------------|------------|---|
|          | Chubu Taro             | . <mark>chubu.ac.j</mark> | p          | 1 |
|          | My account<br>Sign out |                           |            |   |
|          | My account             |                           |            |   |

3 再度パスワードを入力しサインインする。

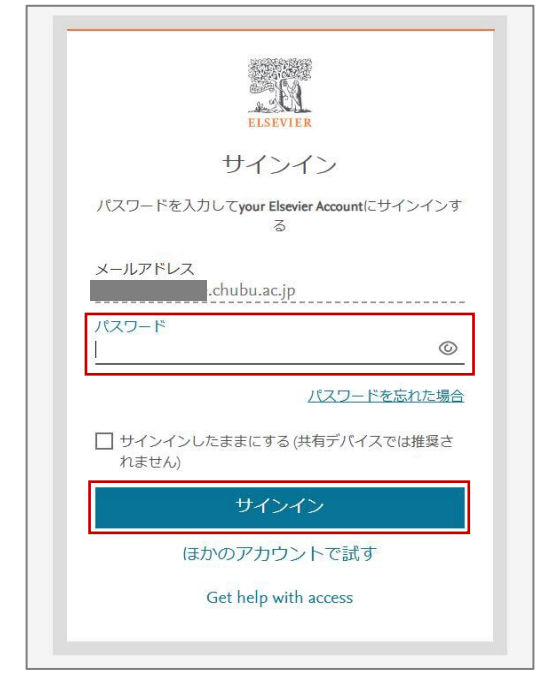

4 主要メールアドレスの横に表示されている鉛筆のマークをクリックする。

| ここで変更を加えると、Me<br>す。アカウント設定に関する    | ndeleyやScienceDirectなど、<br>Sご意見やご要望がございま | 他のElsevier製品全体のテ<br>ましたら、ご連絡ください | <sup>7</sup> カウントの詳細や設定が更<br>ハ。 | 語されま   |
|-----------------------------------|------------------------------------------|----------------------------------|---------------------------------|--------|
| 戻る ScienceDirect                  |                                          |                                  |                                 |        |
| サインイン詳細<br>アカウントには複数のメールアドL<br>す。 | ·スを含めることができ、また以T                         | 下のいずれかのメールアドレス:                  | を使ってElsevierにサインインする            | ことができま |
| 主要メールアドレス<br>chubu.ac.j           | ,                                        |                                  |                                 | P      |

5 新しいメールアドレスを入力し、【保存】をクリックする。

| ×                                                                    |               |
|----------------------------------------------------------------------|---------------|
|                                                                      |               |
| 主要メールアドレスの編集                                                         |               |
| 主要メールアドレスの編集または変更ができます。主要メール<br>アドレスは、サインインやパスワードのリセットに使用できま<br>す。   |               |
| メールアドレス<br>.chubu.ac.jp                                              |               |
| 保存                                                                   |               |
| キャンセル                                                                |               |
|                                                                      |               |
| く 戻る ScienceDirect                                                   |               |
| サインイン詳細                                                              | ハーハーオフラレギ     |
| アコンショーには独立のスールアドレスを言めることができ、また以下のいりイロのスールアドレスを使う(Elsevierにサイす。<br>す。 | 1 ノ1 ノ 9 ることか |
| 主要メールアドレス                                                            |               |
|                                                                      |               |